## Appendix F Welcome to MyMathTest

**MyMathTest** is a dynamic, interactive testing program. Your instructor has requested that you have access to this online program.

## What do I need to get started?

In order to use MyMathTest you will need three things, listed below:

| Valid E-mail Address | Don't have one yet? Contact your school's technology center or set up a free account on a website that offers email service (for example, Hotmail or Yahoo). |
|----------------------|----------------------------------------------------------------------------------------------------|
| Access Code          | To access MyMathTest you need to register with the following access code:<br>WSSMMT-SETUP-DIARY-KALPA-LENTO-BALES                                            |
| Program ID Code      | To access the City Colleges of Chicago Math Prep Program you will be asked for a course code.<br>XL4V-V1ZT-401Y-9EV2                                         |

## What steps do I take?

- 1. Go to www.mymathtest.com
- 2. Click the "**Student**" link under "Register Now".
- 3. Next Click on "**OK! Register Now**". Ignore the 3 statement requirements for now; you already have an email, Program ID, and Access code
- 4. Select "Yes, I have an Access Code" and click "Next".
- 5. Upon accepting the license agreement and privacy policy you'll proceed to the access information page.
- On the access information page, enter select "No" under "Do you have a Pearson Education account". Then enter:
  - a. Your email address
  - b. Create a password

Access Code: WSSMMT-SETUP-DIARY-KALPA-LENTO-BALES

- 7. On the account information page enter
  - a. Your first and last name
  - b. Your email address (the same one you used before)
  - c. Select the School's County (United States)
  - d. The City Colleges Zip Code is 60606
  - e. Select CITY COLLEGE OF CHICAGO from the drop down list.
  - f. Select a security question and answer it.
- 8. After successful registration you will see the confirmation and summary page. This information will also be emailed to you. Click on **Log In Now** to begin your <u>16 week</u> access to MyMathTest. This will bring you to a new page. Click the **Enter MyMathTest** button.
- 9. Now, login back to MyMathTest.com and click on "**Sign In**". Note, the first time you log in, you'll need to enter a program ID code.
  - a. Program ID code = XL4V-V1ZT-401Y-9EV2
  - b. Click the "**Enroll"** button.
- 10. You are now ready to take your first assignment.
  - a. Click on Compass Numerical Skills/Prealgebra Prep Test
  - b. If you would like a practice test, click on the Practice Test tab on the left.